## 陕西中医药大学在线考试操作指南

## 考试前请各位考生注意以下几点:

 考生务必使用具有前置摄像头的智能手机(平板电脑)或配 备摄像头的电脑作为考试设备,使用手机考试时,注意避免因通 话影响考试。

考生务必确保本人账号处于可用状态,若遗忘用户名或密码,请在考试开始前联系所在函授站查询用户名或重置密码。

3. 为保证考试严肃性,考试系统具有人脸识别功能,考试全程不定时抓拍人脸图像,请考生考试全程面向摄像头,考试过程中保持仪表端庄,面部整洁,人脸验证不通过的,以 0 分记,按违纪处理。

考生应选择网络条件良好、安静无干扰、光线充足的考试场所。

5. 答题过程中请注意答题剩余时间,合理安排答题进度。

考试时间:

考试起止时间为 2023 年 6 月 26 日8: 00—2023 年 7 月 2 日 23: 55,每门课程平时成绩不足 60 分无法进入考试,当考试开始 后,每门科目务必在 120 分钟内提交,开考顺序不限,超出规定 答题时间系统自动提交。

## 一、使用手机考试

1. 手机登录"青书学堂"APP,使用已有账号登录。

点击页面底部【课程】进入课程列表;点击要考试的相应
课程(以下为举 例科目,实际考试中以实际科目为准);点击【
课程考试】进入试卷列表;点击 试卷,根据提示框【去检测】进入人脸检测。

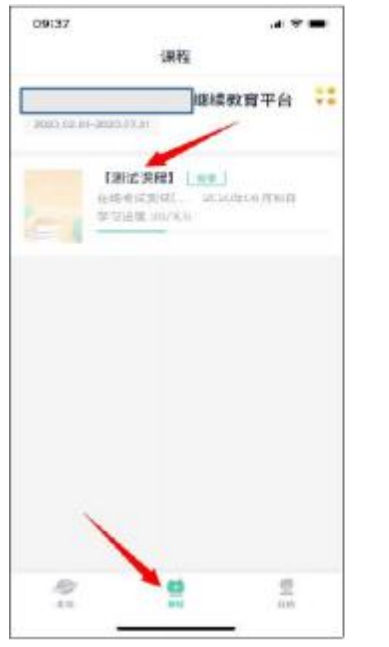

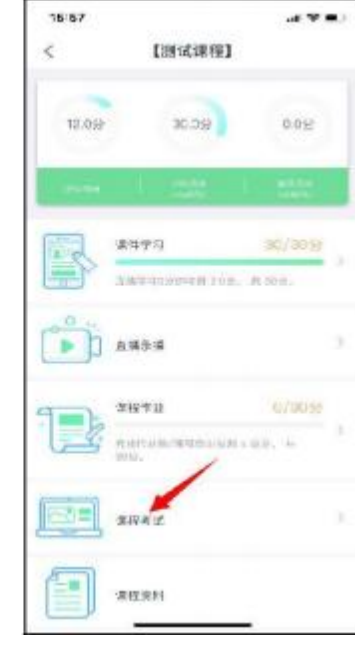

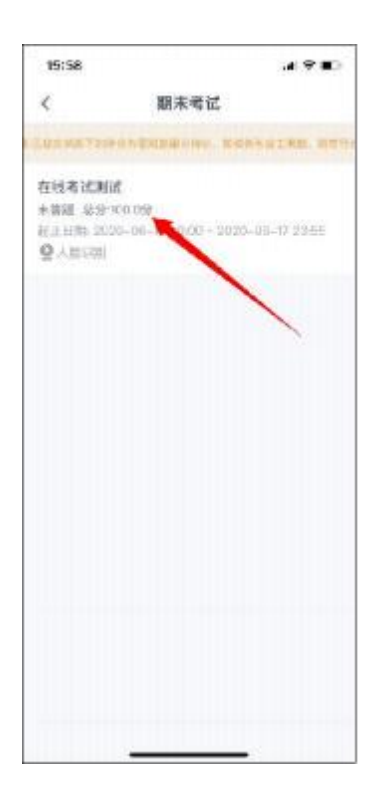

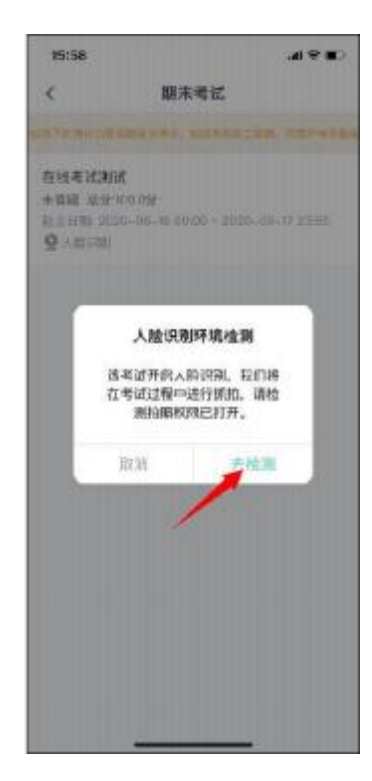

在弹出的对话框中,点击【开始检测】,随后点击【开始
答题】,系统进入倒计时。

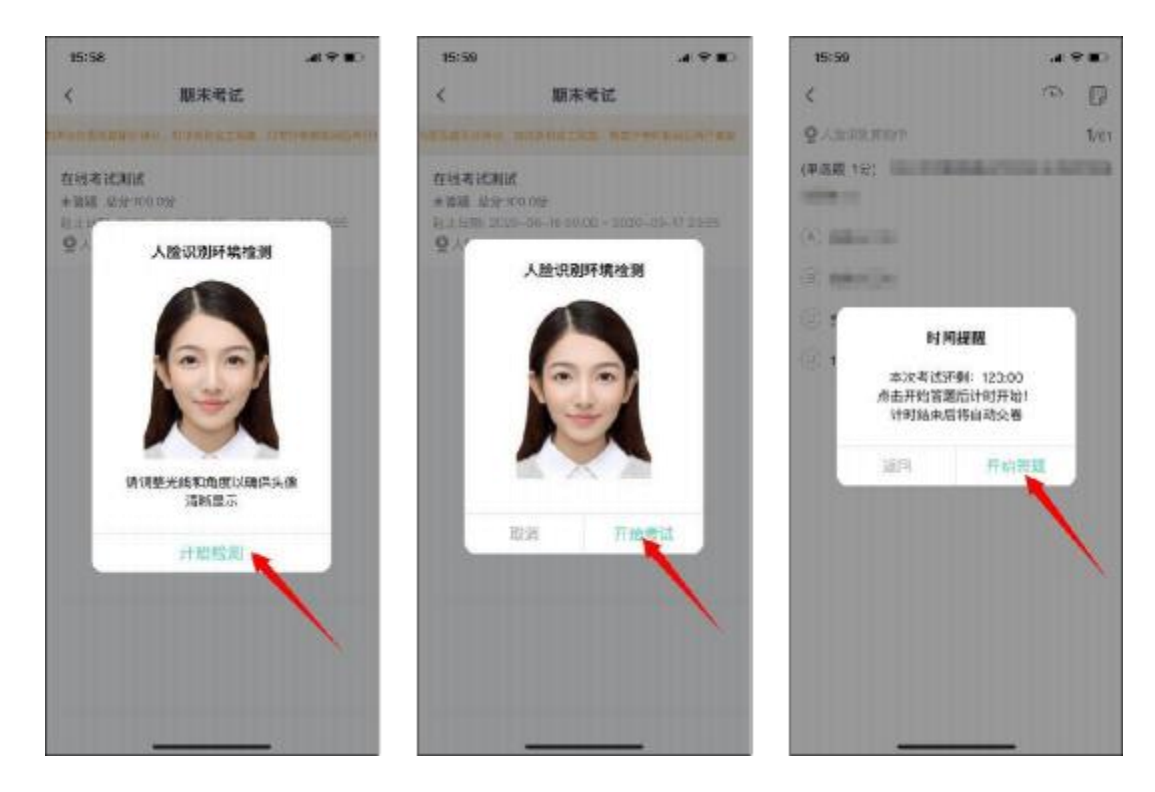

4. 开始考试: "单选题"、"判断题""多选题"可直接点 击所选答案,即可进入下一题;

5. 考生完成所有题目后,点击右上角的答题卡图标,进入答 题卡页面:绿色题号代表该题目已作答,白色题号表示未作答;检 查无误后,点击页面底部【确 认交卷】按钮提交试卷并确认。

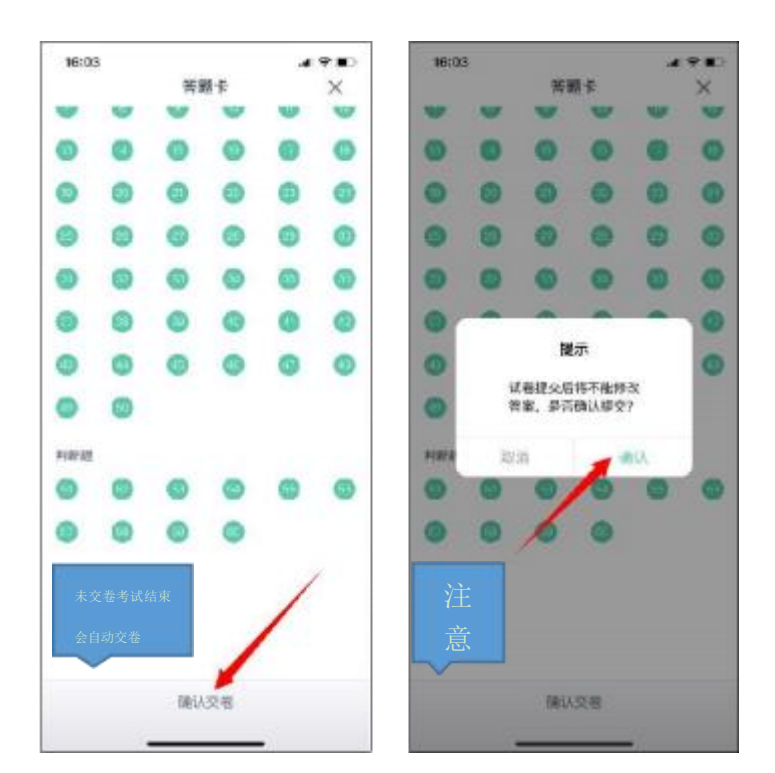

6. 系统显示【交卷成功】,考试结束,考生可退出考试界面。

## 二、使用电脑考试

 在浏览器中输入网址: https://www.qingshuxuetang.com, 点击右上角"登录"按钮,考生使用已有账号登录。

2. 登录成功后,点击顶部【考试安排】,再点击【当前学期】,展开当前学期考试列表。

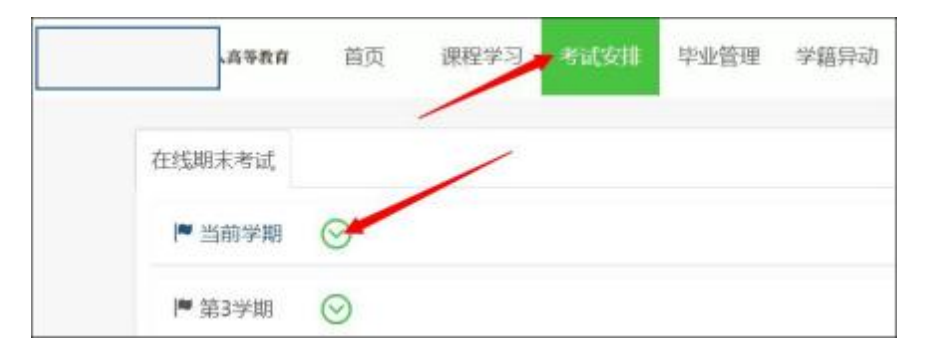

3. 点击课程名称后面的【进入考试】,进行人脸检测。

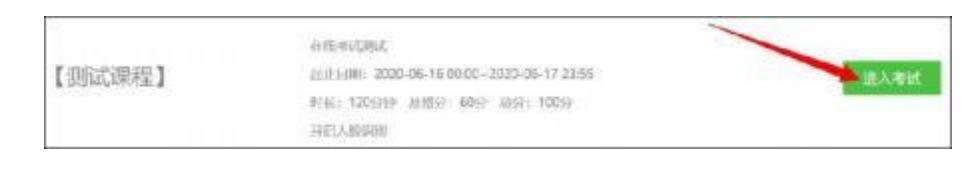

4. 此处若浏览器弹出访问摄像头的请求,请点击【允许】
,请仔细阅读【考试须知】;然后点击【开始检测】按钮,随后点击【开始考试】按钮正式进入考试。

考试须知

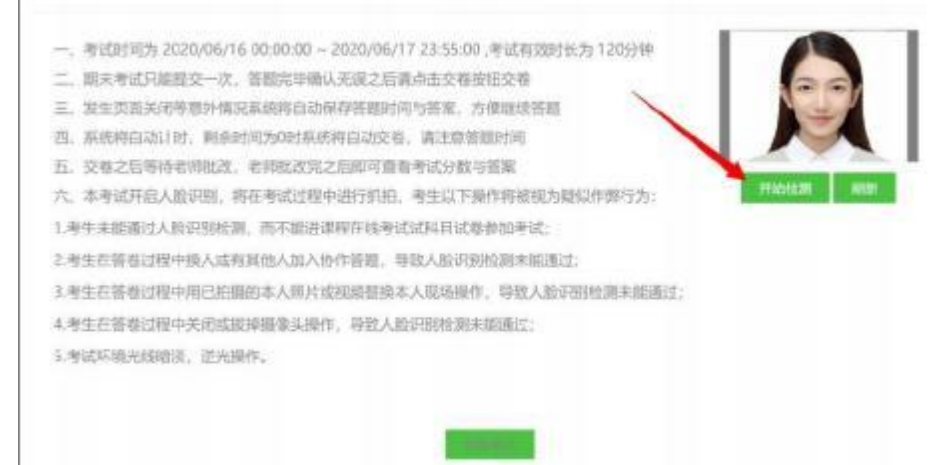

5. 开始考试: "单选题"、"判断题"请直接点击选项前的 对应按钮进行作答。

| C COLUMN I RUNCHARD MARCHINE                                                                                                    | 在线考试测试                                       |        | 2010/02/02/02/02/02/02/02   |
|----------------------------------------------------------------------------------------------------|----------------------------------------------|--------|-----------------------------|
| 批次专业: 201901-漢示专业(专升本)                                                                                                    | 谭程:                                          | 【测试课程】 | 息时任:120分钟<br>副参照何:119分:4283 |
| 1. (甲活题)<br>9.A. (甲活题)<br>9.C. (甲活题)<br>9.A. (甲活题)<br>9.A. (甲指示)<br>9.A. (甲指示)<br>9.A. (甲指)<br>9.A. (甲指)<br>9.A. (甲指)<br>9.A. (甲指)<br>9.A. (甲指)<br>9.A. (甲指)<br>9.A. (甲指)<br>9.A. (甲指)<br>9.A. (甲指)<br>9.A. (甲指)<br>9.A. (甲指)<br>9.A. (甲指)<br>9.A. (甲指)<br>9.A. (甲指)<br>9.A. (甲指)<br>9.A. (甲指)<br>9.A. (甲指)<br>9.A. (甲指)<br>9.A. (甲指)<br>9.A. (甲指)<br>9.A | naga ban<br>Den alian sando sen<br>Sen alian |        |                             |
| 0 A.     EMERGENCIAL Res. (Common and Decomposition of the Common and Decomposition of the                                                                                                    |                                              |        |                             |

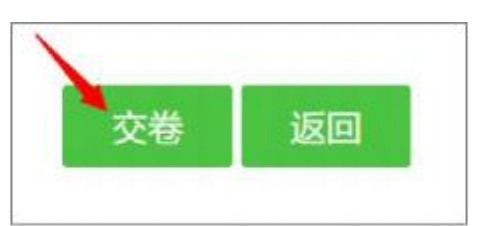

| 提示                          | 提示    |
|-----------------------------|-------|
| 试卷只能提交一次,提交后将不能修改答案,是否确认提交? | 交卷成功! |
| 103尚 众 ¥关                   | 确定    |

考生完成所有题目后,请务必仔细检查所有题目是否都
已作答,无遗漏,最后,点击【交卷】按钮提交试卷,交卷
成功,考试结束。